## Adaptrum

# QUICK START GUIDE V1.5

FCC / OFCOM Database Mode

© 2017 Adaptrum, Inc.

### **ACRS 2.0 Base Initial Setup**

#### Database Mode: Base(FCC/OFCOM) mode(1)

- 1. Select device from dropdown menu and open GUI
- 2. Fill out all information in form shown below For OFCOM: Add Authorization Key provided by Nominet

|          | AdaptrumTVBD::Base Registration - Device Information                                                                                                    | × Registration                                                                                                    |             |
|----------|----------------------------------------------------------------------------------------------------|----------------------------------------------------------------------------------------------------|-------------|
|          | DEV_ID: A2UACRS20F<br>DEV_SN: A2F03267                                                                                                    | Kind         In         Last Name:         Sun         First         In         Last Name:         N/I           Add 1:         25E. Timble Road         Add 1:         25E. Timble Road         Add 1:         25E. Timble Road                                                                                                    | Information |
| Location | LAT: 41.40809<br>UNG: 75.64332<br>Height AGL: 10 meters                                                                                                    | Kin         State:         CA         City:         Isin jore         State:         CA           20 Code:         291311         Country:         USA         V         20 Code:         591311         Country:         USA         V           10 Paint:         Inite-deptorum.com         Ogr:         Email:         Inite-deptorum.com         Ogr:         Email:         Inite-dep |             |
| Network  | Resc IP Sotrogs           IP address:         169 - 254 - 0 - 0           Submit made:         0 - 0 - 0 - 0           Default gateway:         0 - 0 - 0 - 0 | OFCOM ONLY: Authentication Token                                                                                                    |             |

- 3. Save All Settings to Target and Reboot (wait 60 seconds)
- 4. Open GUI and select device from dropdown menu
- 5. Wait for Channel list to come up
- 6. Select any channel from database channel dropdown list

| a Link System Information Diagnostics Database                                                                                                    | Installation                                                                                                    |                              |                                                                     |                    |               |                                         |     |
|----------------------------------------------------------------------------------------------------|----------------------------------------------------------------------------------------------------|------------------------------|---------------------------------------------------------------------|--------------------|---------------|-----------------------------------------|-----|
| Device Information                                                                                                    | Contact                                                                                                    |                              | Registrant                                                          |                    |               |                                         |     |
| DEV ID: A2UACES10                                                                                                    | First Name: In                                                                                                    | Last Name: sun               | First Name:                                                         | lin                | Last Name:    | sun                                     |     |
|                                                                                                    | Addr1: 25 E. Trimble Road                                                                                                    |                              | Addr1:                                                              | 25 E. Trimble Road |               |                                         |     |
|                                                                                                    | Addr2                                                                                                    |                              | Addr2                                                               | -                  |               |                                         |     |
| DEV_MODE: F                                                                                                    |                                                                                                    |                              |                                                                     |                    |               |                                         |     |
| LAT: 51.1789                                                                                                    | City: Isan jose                                                                                                    | State: CA                    | Uty:                                                                | Isan Jose          | State:        |                                         |     |
| LNG: -1.8262                                                                                                    | Zip Code: 95131                                                                                                    | Country: USA                 | Zip Code:                                                           | 95131              | Country:      | USA                                     |     |
| Height AGL: 10 meters                                                                                                    | Email: in@adaptrum.com                                                                                                    | Org: Adaptrum                | Email:                                                              | lin@adaptrum.com   | Org:          | Adaptrum                                |     |
|                                                                                                    | Work Phone: 408-850-0545                                                                                                    | Mobile Phone: 408-850-0      | 545 Work Phone                                                      | 408-850-0545       | Mobile Phone: | 408-850-0545                            |     |
| 92d386bd                                                                                                    |                                                                                                    | Configure Authentication Tol | (en                                                                 |                    | Regist        | er Device                               |     |
| Device Information           DEV_ID:         A2UACRS10           DEV_SN:         A2F0J523                                                             | Other Informatio                                                                                                    | m   36 dBi - Set             | 168.1.20)                                                           | wedb.org.uk:8081/  | Selec         | ct a Cha                                | nne |
| DEV_MODE: F<br>LAT: 51.1789                                                                                                    | BASE MAC: FF.FF.FF.FF         [21, 22, 23, 24, 25, 26, 27, 28, 29, 30, 31, 32, 33]           If Hold Channel When Database Timeout         CLIENT MAC: C4 ED 84, 7FC 860         [21, 22, 23, 24, 25, 26, 27, 28, 29, 30, 31, 32, 33] |                              |                                                                     |                    |               |                                         |     |
| LNG: -1.8262                                                                                                    |                                                                                                    |                              |                                                                     | ,                  |               |                                         |     |
| LNG: [-1.8262<br>Height AGL: 10 meters                                                                                                    | Get Char                                                                                                    | nnel List A                  | gain ——                                                             | → □                | Reset Cha     | nnel Request                            | ]   |
| LNG:         11822           Height AGL:         10           revice & Channel                                                                        | Get Char                                                                                                    | nnel List A                  | Gain                                                                | /Stop              | Reset Cha     | nnel Request<br>Status<br>Update Status | ]   |
| LNG: 11852<br>Hegit AGL: 10 metes<br>Fried C PPI C PPI<br>Frame size change (5,5) to (8,3).                                                           | Get Char                                                                                                    | nnel List A                  | Gain           CH 30 (546 MHz)          17 :05 :05           06/28/ | /Stop              | Reset Cha     | nnel Request<br>Status<br>Update Status | ^   |
| LNG: 1822<br>Heght AGL: 10 meters<br>fixed C PPI C PPI<br>Fixed C PPI C PPI<br>Prame size change (5,5) to (8,3)<br>Adaptive frame size base 500 clien | Get Char                                                                                                    | nnel List A                  | CH 30 [546 MHz]                                                     | /Stop              | Reset Cha     | nnel Request<br>Status<br>Update Status | ]   |

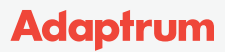

- 7. Select the Diagnostics Tab
- 8. Measure Available DB Channel Quality and pick a channel with the smallest number/greenest bar

| Adaptrum TVBD Control Panel :: Base(OFCOM)::(192.168.1.20)::mode(1) |                    |                      |                 |      | - 🗆 X                                                            |
|---------------------------------------------------------------------|--------------------|----------------------|-----------------|------|------------------------------------------------------------------|
| Log Link                                                            | System Information | Diagnostics Database | Installation    |      |                                                                  |
| Channel_Id                                                          | / Noise            | Interference         | Channel Quality |      | A                                                                |
| 21                                                                  | 89.4               | 84.1                 |                 | 13.3 |                                                                  |
| 22                                                                  | 101.6              | 83.9                 |                 | 25.5 |                                                                  |
| 23                                                                  | 96.5               | 88.2                 |                 | 20.4 |                                                                  |
| 24                                                                  | 97.4               | 92.9                 |                 | 21.4 | Lower number is better                                           |
| 25                                                                  | 100.6              | 95.3                 |                 | 24.6 |                                                                  |
| 26                                                                  | 94.6               | 96.7                 |                 | 18.5 |                                                                  |
| 27                                                                  | 91.0               | 83.3                 |                 | 14.9 |                                                                  |
| 28                                                                  | 92.4               | 85.0                 |                 | 16.3 |                                                                  |
| 29                                                                  | 91.9               | 86.1                 |                 | 15.8 |                                                                  |
| 30                                                                  | 100.8              | 90.9                 |                 | 24.7 |                                                                  |
| 31                                                                  | 101.9              | 91.3                 |                 | 25.9 |                                                                  |
| 32                                                                  | 96.1               | 86.2                 |                 | 20.1 |                                                                  |
| 33                                                                  | 91.5               | 84.6                 |                 | 15.4 |                                                                  |
| 34                                                                  | 86.9               | 79.3                 |                 | 10.8 | -                                                                |
| 35                                                                  | 90.7               | 84.3                 |                 | 14.6 |                                                                  |
| 36                                                                  | 107.5              | 100.4                |                 | 31.5 |                                                                  |
| 37                                                                  | 112.4              | 106.7                |                 | 36.4 |                                                                  |
| 38                                                                  | 110.4              | 105.4                |                 | 34.4 |                                                                  |
| 39                                                                  | 95.4               | 85.8                 |                 | 19.3 | Measure Channel Quality                                          |
| 40                                                                  | 94.4               | 86.9                 |                 | 18.3 |                                                                  |
| 41                                                                  | 90.6               | 83.4                 |                 | 14.5 |                                                                  |
| 42                                                                  | 87.3               | 81.3                 |                 | 11.3 |                                                                  |
| 43                                                                  | 91.9               | 89.8                 |                 | 15.8 |                                                                  |
| 44                                                                  | 102.0              | 88.8                 |                 | 26.0 |                                                                  |
| 45                                                                  | 84.4               | 90.4                 |                 | 8.3  | <u> </u>                                                         |
| 46                                                                  | 90.8               | 86.8                 |                 | 14.7 |                                                                  |
| 47                                                                  | 105.0              | 101 7                | _               | 29.6 | · · · · · · · · · · · · · · · · · · ·                            |
|                                                                     |                    | Reset C              | hannel Request  | 40   | Measure Available DB Channel Quality Measure All Channel Quality |

- 9. Select the Database Tab and click Reset Channel Request
- 10. Select chosen channel from dropdown list

| Device & Channel                                                        | Persistent Channel | Auto Channel     CH 30 (546 MHz) | Start Service Stop Service | Status<br>Update Status |
|-------------------------------------------------------------------------|--------------------|----------------------------------|----------------------------|-------------------------|
| ✓ Frame size change (5,5) to (8,3). Adaptive frame size base 500 client | rt 500             |                                  | 5/28/2017<br>5/28/2017     | ^                       |
| ✓Trame size change (8,1) to (5,5).                                      |                    |                                  | 5/28/2017                  | v                       |
| Persistent Channel                                                      |                    |                                  | Start S                    | Service                 |

- 11. Click Start Service to begin broadcasting
- 12. Select Persistent Channel if device should maintain service even after power cycle **For OFCOM:** Do not use Persistent Channel and keep GUI open so that GUI can notify database of any changes.
- 13. Save and Reboot to commit all changes
- 14. Proceed to configure Adaptrum Clients

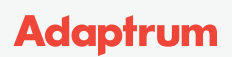

#### **Antenna Orientation**

Panel to Multi-Yagi Client Installations

1. Client Yagi antennas should all be pointed directly at the Base Panel antenna

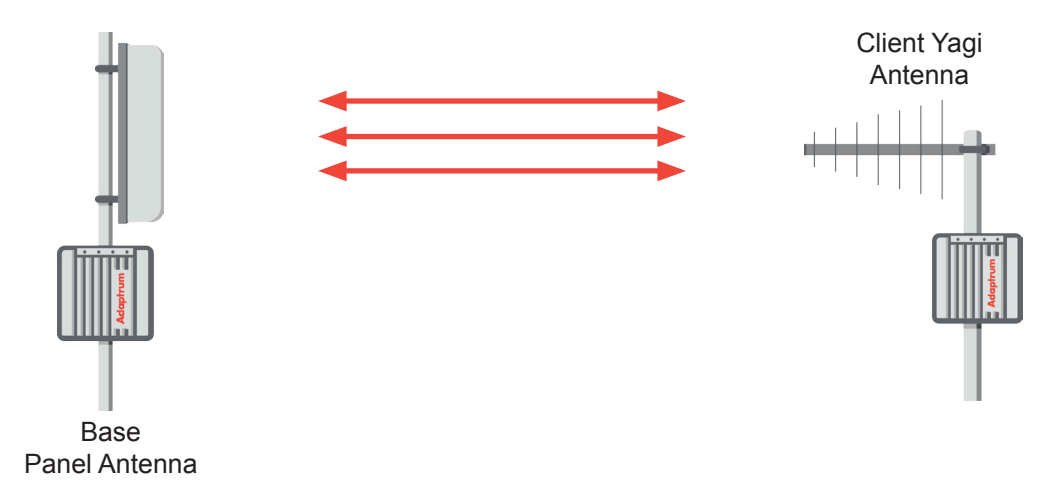

- 2. All Client antennas must be within a 120-degree arc
- 3. The Base antenna direction should point towards the center of the Clients' sector

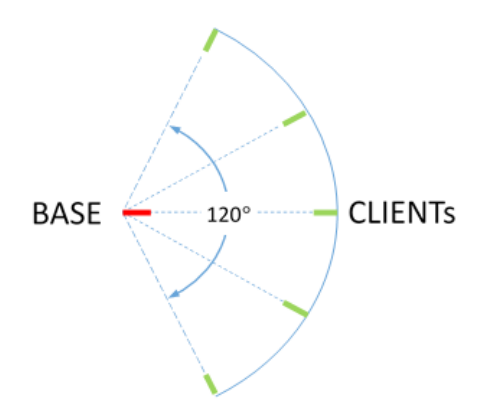

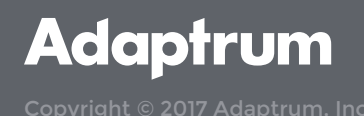